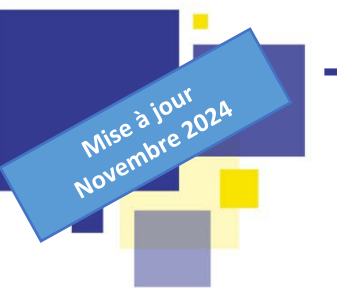

**Objectif :** Permettre la transmission de l'ensemble des pièces d'un dossier (natif papier ou numérique) aux services consultés dans le cadre de consultations numériques et l'envoi de la décision au contrôle de légalité.

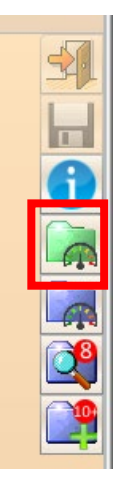

Le tableau de bord (vert) PLAT'AU permet de visualiser l'ensemble des échanges qui peuvent avoir lieu entre DDC et PLAT'AU durant la vie du dossier : transmission du dossier initial, des pièces complémentaires, de la ou les décision(s), envoi et réception de consultations (transitant par PLAT'AU), transmission au contrôle de la légalité.

## *Pour toute question sur l'utilisation de PLAT'AU, n'hésitez pas à nous contacter (03.57.88.33.48).*

- Sélectionner un dossier à partir de Droits de Cités puis cliquer sur le tableau de bord vert PLAT'AU :
  - 3 phases apparaissent à l'ouverture du tableau de bord :
    « Initiale », « Décision » et « Contrôle égalité ».
    D'autres phases apparaitront au cours de la vie du dossier (courrier, complément, consultation, avis...).

| Transmissions PLAT | T'AU      |                     |              |                         |                     |             |                   |                   |                               |            | ×          |
|--------------------|-----------|---------------------|--------------|-------------------------|---------------------|-------------|-------------------|-------------------|-------------------------------|------------|------------|
| A transmettr       | re 🗌 T    | ransmis 📃           | Т            | ransmis partiellement 📃 | Reçu 📃              |             | Erreur            |                   |                               |            |            |
| Nom de dossie      | er 🗨 👘    |                     | Strict 📃     |                         |                     |             | Adresse du t      | errain            |                               |            |            |
| Demandeur princip  | al        |                     |              |                         |                     |             | Commune           |                   | •                             |            |            |
| Décision, entr     | e         | et 📰                |              |                         |                     |             | Plateforme        |                   | •                             |            |            |
| Transmission, entr | те        | et et               |              |                         |                     |             | Phase             |                   | •                             |            |            |
| Type de dossie     | er        |                     | •            |                         |                     | Тур         | e de décision     |                   | •                             |            |            |
|                    |           |                     |              |                         |                     |             |                   |                   |                               |            |            |
|                    |           |                     |              |                         |                     |             |                   |                   |                               |            |            |
|                    |           |                     |              |                         | 3 lignes retournées | sur 3       |                   |                   |                               |            |            |
| Dossier            | ID PLATAU | Demandeur principal |              | Adresse du terrain      | Commune             | Intervenant | Phase             | Date d'Enrôlement | Transmissibilité              | Plateforme | Date de dé |
|                    |           | SCP THOMAS ET J     | ACOB - NOTAI |                         | MONTIGNY-LES        | PLAT'AU     | Initiale          | 23/02/2022        | À vérifier avant transmission | PLATAU     |            |
|                    |           | SCP THOMAS ET J     | ACOB - NOTAI |                         | MONTIGNY-LES        | PLAT'AU     | Décision          | 23/02/2022        | Non transmissible             | PLATAU     |            |
|                    |           | SCP THOMAS ET J     | ACOB - NOTAI |                         | MONTIGNY-LES        | PLAT'AU     | Contrôle Légalité | 23/02/2022        | Non transmissible             | PLATAU     |            |
|                    |           |                     |              |                         |                     |             |                   |                   |                               |            |            |
|                    |           |                     |              |                         |                     |             |                   |                   |                               |            |            |
|                    |           |                     |              |                         |                     |             |                   |                   |                               |            |            |
|                    |           |                     |              |                         |                     |             |                   |                   |                               |            |            |
|                    |           |                     |              |                         |                     |             |                   |                   |                               |            |            |
|                    |           |                     |              |                         |                     |             |                   |                   |                               |            |            |
|                    |           |                     |              |                         |                     |             |                   |                   |                               |            |            |
|                    |           |                     |              |                         |                     |             |                   |                   |                               |            |            |
|                    |           |                     |              |                         |                     |             |                   |                   |                               |            |            |
|                    |           |                     |              |                         |                     |             |                   |                   |                               |            |            |
| •                  |           |                     |              |                         |                     |             |                   |                   |                               |            | •          |
|                    |           |                     | ¢            | Voir (2)                | Vérificatio         | n Transmiss | ibilité Transi    | mettre            |                               |            | <b>1</b>   |

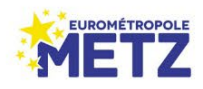

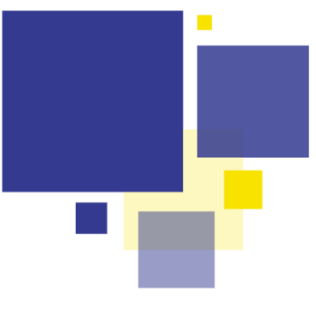

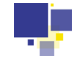

Phase « Initiale » :

## Transmission <u>incombant à la commune</u>, à la réception du dossier en mairie

Le statut de cette phase est « à vérifier avant transmission ». Pour pouvoir transmettre, il convient de :

> Sélectionner la ligne puis cliquer sur « Vérification Transmissibilité » puis sur Oui (voir ci-dessous).

| Transmissions PLAT'AU |                     |                |                          |                     |             |                |                   |                               |            | ×          |
|-----------------------|---------------------|----------------|--------------------------|---------------------|-------------|----------------|-------------------|-------------------------------|------------|------------|
| A transmettre         | Transmis            |                | Transmis partiellement 📃 | Reçu 📃              |             | Erreur         |                   |                               |            |            |
| Nom de dossier        | -                   | Strict 📃       |                          |                     |             | Adresse        | du terrain        |                               |            |            |
| Demandeur principal   |                     |                |                          |                     |             | Commune        |                   | •                             |            |            |
| Décision, entre       | 📰 et                |                |                          |                     |             | Plateforme     |                   | •                             |            |            |
| Transmission, entre   | et 📰                |                |                          |                     |             | Phase          |                   | •                             |            |            |
| Type de dossier       |                     | •              |                          |                     | Ту          | pe de décision |                   | •                             |            |            |
|                       |                     |                |                          | 3 lignes retournées | sur 3       |                |                   |                               |            |            |
| Dossier ID PLATAU     | Demandeur principal |                | Adresse du terrain       | Commune             | Intervenant | Phase          | Date d'Enrôlement | Transmissibilité              | Plateforme | Date de dé |
|                       | SCP THOMAS ET .     | JACOB - NOTAL. |                          | MONTIGNY-LES        | PLAT'AU     | Initiale       | 23/02/2022        | À vérifier avant transmission | PLATAU     |            |
|                       | SCP THOMAS ET .     | JACOB - NOTAL. |                          | MONTIGNY-LES        | PLAT'AU     | Décision       | 23/02/2022        | Non transmissible             | PLATAU     |            |
|                       | SCP THOMAS ET .     | JACOB - NOTAL. |                          | MONTIGNY-LES        | PLAT'AU     | Contrôle Lég   | alité 23/02/2022  | Non transmissible             | PLATAU     |            |
|                       |                     |                |                          |                     |             |                |                   |                               |            |            |
|                       |                     |                | Voir (                   | 2) Vérificatio      | n Transmiss | sibilité Tr    | ansmettre         |                               |            |            |

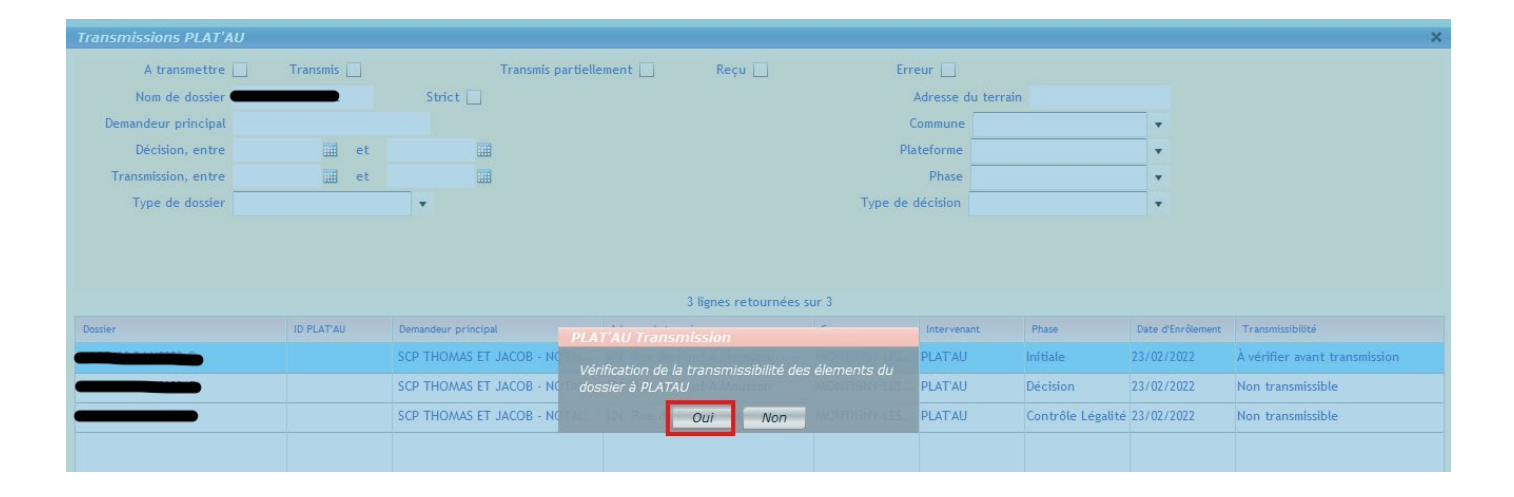

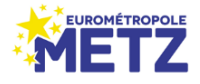

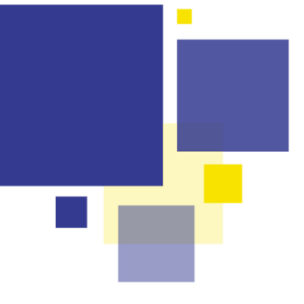

Soit tous les champs violet-bleu sont <u>correctement renseignés</u> dans Droits de Cités alors le message ci-contre apparaît et le bouton « Transmettre » est dégrisé.

Les informations du dossier de la transmission initiale PLATAU sont corrects

Ok

Soit certains champs violet-bleu ne sont <u>pas tous correctement</u> <u>renseignés</u> dans Droits de Cités alors un message d'erreur apparaît avec une indication sur le ou les champs à corriger. Une fois complété(s), il convient de faire à nouveau la vérification pour permettre la transmission.

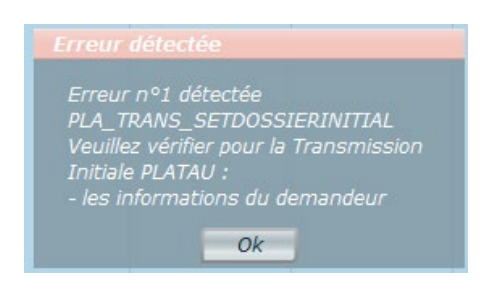

Cliquer à présent sur « Transmettre » : le statut de la phase Initiale change et passe « En attente » puis « Transmission en cours » et enfin « Transmis » accompagnée d'un numéro d'**ID PLAT'AU** (preuve de la bonne transmission à cette plateforme).

| ansmissions PLAT'AU |            |                                                                                                    |                                                                                                    |                                       |                                                                |                                                     |                                           |                   |                                                              |                                                                    |                                              |
|---------------------|------------|----------------------------------------------------------------------------------------------------|----------------------------------------------------------------------------------------------------|---------------------------------------|----------------------------------------------------------------|-----------------------------------------------------|-------------------------------------------|-------------------|--------------------------------------------------------------|--------------------------------------------------------------------|----------------------------------------------|
| A transmettre       | Transmis 📃 | Transmis pa                                                                                                    | rtiellement 📃                                                                                              | Reçu 📃                                | Erre                                                           | eur 📃                                               |                                           |                   |                                                              |                                                                    |                                              |
| Nom de dossier      |            | Strict 📃                                                                                                    |                                                                                                    |                                       | A                                                              | dresse du ter                                       | ain                                       |                   |                                                              |                                                                    |                                              |
| Demandeur principal |            |                                                                                                    |                                                                                                    |                                       | Co                                                             | ommune                                              |                                           |                   | •                                                            |                                                                    |                                              |
| Décision, entre     | iii et     |                                                                                                    |                                                                                                    |                                       | Plat                                                           | teforme                                             |                                           |                   | -                                                            |                                                                    |                                              |
| Transmission, entre | iii et     |                                                                                                    |                                                                                                    |                                       |                                                                | Phase                                               |                                           |                   | •                                                            |                                                                    |                                              |
|                     |            |                                                                                                    |                                                                                                    |                                       |                                                                | deleter.                                            |                                           |                   |                                                              |                                                                    |                                              |
| Type de dossier     |            | •                                                                                                    |                                                                                                    |                                       | Type de d                                                      | lecision                                            |                                           |                   | •                                                            |                                                                    |                                              |
| Type de dossier     |            | T                                                                                                    | 3 1                                                                                                    | ignes retournées sur                  | Type de d                                                      | lecision                                            |                                           |                   | •                                                            |                                                                    |                                              |
| Type de dossier     | ID PLATAU  | Demandeur principal                                                                                                    | 3 l<br>Adresse du terrain                                                                                  | lignes retournées sur                 | r 3<br>Commune                                                 | Intervenant                                         | Phase                                     |                   | ▼<br>Date d'Enrôle                                           | ement Transmi                                                      | ssibilité                                    |
| Type de dossier     | ID PLATAU  | Demandeur principal  SCP THOMAS ET JACOB - NOT                                                                            | 3 I<br>Adresse du terrain<br>Al Ching a la Dan                                                             | lignes retournées sur                 | r 3<br>Commune<br>MONTIGNY-LES                                 | Intervenant<br>PLAT'AU                              | Phase<br>Initiale                         |                   | Date d'Enrôle<br>23/02/2022                                  | ement Transmi<br>En atte                                           | ssibilité                                    |
| Type de dossier     | ID PLATAU  | Demandeur principat  SCP THOMAS ET JACOB - NOT  SCP THOMAS ET JACOB - NOT                                                 | 3 I<br>Adresse du terrain<br>Al                                                                            | lignes retournées sur                 | r 3<br>Commune<br>MONTIGNY-LES                                 | Intervenant<br>PLATAU<br>PLATAU                     | Phase<br>Initiale<br>Décision             |                   | Date d'Enrôle<br>23/02/2022<br>23/02/2022                    | ement Transmi<br>En atte<br>Non tra                                | ssibilité<br>nte                             |
| Type de dossier     | ID PLATAU  | Demandeur principal<br>SCP THOMAS ET JACOB - NOT<br>SCP THOMAS ET JACOB - NOT<br>SCP THOMAS ET JACOB - NOT                | 3 (<br>Adresse du terrain<br>Al<br>Al<br>Al<br>Al                                                          | lignes retournées sur<br>Additional A | r 3<br>Commune<br>MONTIGNY-LES<br>MONTIGNY-LES                 | Intervenant<br>PLATAU<br>PLATAU<br>PLATAU           | Phase<br>Initiale<br>Décision<br>Contrôle | Légalité          | Date d'Enrôle<br>23/02/2022<br>23/02/2022<br>23/02/2022      | ement Transmi<br>En atte<br>Non tra<br>Non tra                     | ssibilité<br>nte<br>nsmissible<br>nsmissible |
| Type de dossier     | ID PLATAU  | Demandeur principat  SCP THOMAS ET JACOB - NOT  SCP THOMAS ET JACOB - NOT                                                 | 3 I<br>Adresse du terrain<br>Al Adresse du terrain<br>Al Adresse du terrain<br>Al Adresse du terrain<br>Al | lignes retournées sur                 | r 3<br>Commune<br>MONTIGNY-LES<br>MONTIGNY-LES                 | Intervenant<br>PLATAU<br>PLATAU<br>PLATAU           | Phase<br>Initiale<br>Décision<br>Contrôle | Légalité          | Date d'Enrôle<br>23/02/2022<br>23/02/2022<br>23/02/2022      | ement Transmi<br>En atte<br>Non tra                                | ssibilité<br>nte<br>nsmissible<br>nsmissible |
| Type de dossier     | ID PLATAU  | Demandeur principal  SCP THOMAS ET JACOB - NOT  SCP THOMAS ET JACOB - NOT  SCP THOMAS ET JACOB - NOT  Demandeur principal | 3 I<br>Adresse du terrain<br>Al 2010 - 10 Door<br>Al 2010 - 10 Door<br>Adresse du te                       | lignes retournées sur                 | r 3<br>Commune<br>MONTIGNY-LES<br>MONTIGNY-LES<br>MONTIGNY-LES | Intervenant<br>PLATAU<br>PLATAU<br>PLATAU<br>Interv | Phase<br>Initiale<br>Décision<br>Contrôle | Légalité<br>Phase | ▼<br>Date d'Enrôle<br>23/02/2022<br>23/02/2022<br>23/02/2022 | ement Transmi<br>En atte<br>Non tra<br>Non tra<br>Date d'Enrôlemen | ssibilité<br>nte<br>nsmissible<br>nsmissible |

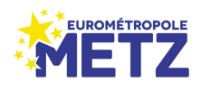

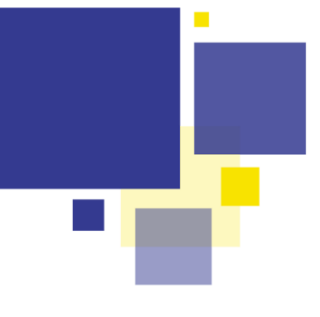

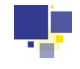

Phase « Courrier » :

Cette ligne s'ajoute dès lorsqu'un document catégorisé « **Courrier** » et codifié « **Premier mois** » est

# Transmission <u>incombant au Pôle ADS</u> (excepté certaines communes)

| Propriétés du  | document                               | x |
|----------------|----------------------------------------|---|
| Nom du fichier | courrier_PREMIERMOIS_2_1. Sélectionner |   |
| Date           | Origine SCAN                           |   |
| Nom origine du | fichier                                |   |
| Titre          | Pièces manquantes                      |   |
| Catégorie      | Courrier 🔹                             |   |
| Code           | Premier mois                           |   |
|                | Indice 2 Version 1                     |   |
| Description    |                                        |   |
|                |                                        |   |
|                |                                        |   |
|                |                                        |   |
|                |                                        |   |
|                |                                        |   |
| ✓ Transm       | nission PLAT'AU                        |   |
|                | Valider Fermer                         |   |

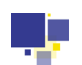

injecté.

#### Phase « Complément » : Transmission incombant à la commune

Cette ligne s'ajoute dès qu'un nouvel élément est injecté dans les fichiers attachés (pièces complémentaires ou tout autre document).

- Sélectionner la ligne et cliquer sur « Transmettre » (pas de vérification à faire pour cette étape). Les statuts de cette phase seront identiques aux phases précédentes.
- A chaque réception de pièces complémentaires, il faudra procéder à la transmission des pièces sur PLAT'AU.

N.B. 1 : À la suite de la validation de l'arrivée de pièces complémentaires numériques, une transmission automatique (à vérifier tout de même) est générée sur PLAT'AU (statut « en attente »). Pour les dossiers papiers, la transmission se fera <u>manuellement</u> en cliquant sur « Transmettre ».

N.B. 2 : Il est nécessaire d'être vigilent pour l'envoi de ces phases « Complément » car un service consulté n'ayant pas accès aux derniers éléments du dossier peut émettre un avis erroné. De même que l'envoi de la décision au contrôle de légalité sans l'intégralité des pièces aurait des répercussions sur la légalité de l'acte.

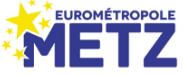

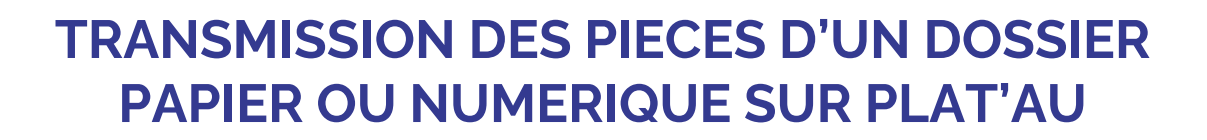

| Transmissions F Ext | но                                                                                |                     |                    |                   |                   |                  |                   |                   |            |                  |                     |          |  |  |
|---------------------|-----------------------------------------------------------------------------------|---------------------|--------------------|-------------------|-------------------|------------------|-------------------|-------------------|------------|------------------|---------------------|----------|--|--|
| A transmettr        | re 📃 🛛 Trans                                                                      | smis 📃 🛛 F          | teçu 📃             | Erreur            |                   |                  |                   |                   |            |                  |                     |          |  |  |
| Nom de dossie       | er                                                                                | D                   |                    |                   |                   | Adre             | esse du terrain   |                   |            |                  |                     |          |  |  |
| Demandeur princip   | al                                                                                |                     |                    |                   |                   |                  | Commune           |                   | •          |                  |                     |          |  |  |
| Décision, entr      | e                                                                                 | 📰 et                |                    |                   |                   |                  | Plateforme        |                   | •          |                  |                     |          |  |  |
| Transmission, entr  | re i                                                                              | 🧰 et                |                    |                   |                   |                  |                   |                   |            |                  |                     |          |  |  |
| Type de dossie      | er                                                                                | •                   |                    |                   |                   | Тур              | e de décision     |                   | •          |                  |                     |          |  |  |
|                     |                                                                                   |                     | *Tout onvo         | i de décision à P | lat'au cónàra l'u | anvoi conioint a | u Service de Li   | ianlit.i*         |            |                  |                     |          |  |  |
|                     | *Tout envoi de décision à Plat'au génère l'envoi conjoint au Service de Légalité* |                     |                    |                   |                   |                  |                   |                   |            |                  |                     |          |  |  |
|                     |                                                                                   |                     |                    |                   | 3 lignes retourn  | iées sur 3       |                   |                   |            |                  |                     |          |  |  |
| Dossier             | ID PLAT'AU                                                                        | Demandeur principal | Adresse du terrain | Commune           | Intervenant       | Phase            | Date d'Enrôlement | Transmissibilité  | Plateforme | Date de décision | Date de transmissio | or Compe |  |  |
|                     | L45-MJX-EVK                                                                       | Jean-Marie GE       |                    | MARLY             | PLATAU            | Initiale         | 01/01/2022        | Transmis          | PLATAU     |                  | 30/11/2022          | Le Ma    |  |  |
|                     |                                                                                   | Jean-Marie GE       |                    | MARLY             | PLATAU            | Décision         | 01/01/2022        | Non transmissible | PLATAU     |                  |                     | Le Ma    |  |  |
|                     |                                                                                   | Jean-Marie GE       |                    | MARLY             | PLATAU            | Complément       | 01/01/2022        | Transmissible     | PLATAU     |                  |                     | Le Ma    |  |  |
| 1                   |                                                                                   |                     |                    |                   |                   |                  |                   | 1                 |            |                  |                     |          |  |  |
|                     |                                                                                   |                     |                    |                   |                   |                  |                   |                   |            |                  |                     |          |  |  |
|                     |                                                                                   |                     |                    |                   |                   |                  |                   |                   |            |                  |                     |          |  |  |
|                     |                                                                                   |                     |                    |                   |                   |                  |                   |                   |            |                  |                     |          |  |  |
|                     |                                                                                   |                     |                    |                   |                   |                  |                   |                   |            |                  |                     |          |  |  |
|                     |                                                                                   |                     |                    |                   |                   |                  |                   |                   |            |                  |                     |          |  |  |
|                     |                                                                                   |                     |                    |                   |                   |                  |                   |                   |            |                  |                     |          |  |  |
|                     |                                                                                   |                     |                    |                   |                   |                  |                   |                   |            |                  |                     |          |  |  |
|                     |                                                                                   |                     |                    |                   |                   |                  |                   |                   |            |                  |                     |          |  |  |
|                     |                                                                                   |                     |                    |                   |                   |                  |                   |                   |            |                  |                     |          |  |  |
|                     |                                                                                   |                     |                    |                   | 100               |                  |                   |                   |            |                  | -                   |          |  |  |
|                     |                                                                                   |                     |                    | Voir ()           | 10) Vierfie       | ation Transmiss  | bilité Trans      | mettre            |            |                  | 0                   |          |  |  |
|                     |                                                                                   |                     | ÷                  |                   |                   |                  |                   |                   |            |                  |                     |          |  |  |

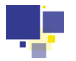

#### Phase « Décision » : Transmission incombant à la commune

Cette phase ne pourra s'ajouter et devenir transmissible que si un arrêté (accompagné des éventuels avis) est intégré aux documents attachés et enregistré de la façon suivante : Catégorie « **Arrêté** » et Code « **Décision** »

 Sélectionner la ligne et cliquer sur « Transmettre » (pas de vérification à faire pour cette étape).

|                     |             | ÷                      |                       | -                |                   |                   |                   |                   |  |  |  |  |  |
|---------------------|-------------|------------------------|-----------------------|------------------|-------------------|-------------------|-------------------|-------------------|--|--|--|--|--|
| A transmettre       |             | Transmis partielle     | ement Keçu            | Ern              | eur 📋             |                   |                   |                   |  |  |  |  |  |
| Nom de dossier      |             | Strict                 |                       |                  | Adresse du terrai | n                 | _                 |                   |  |  |  |  |  |
| Demandeur principal | -           |                        |                       | C                | ommune            |                   | •                 |                   |  |  |  |  |  |
| Décision, entre     | et 📃        |                        |                       | Pla              | teforme           |                   | -                 |                   |  |  |  |  |  |
| Transmission, entre | et et       |                        |                       |                  | Phase             |                   | -                 |                   |  |  |  |  |  |
| Type de dossier     |             |                        |                       | Type de (        | lécision          |                   | •                 |                   |  |  |  |  |  |
|                     |             |                        |                       |                  |                   |                   |                   |                   |  |  |  |  |  |
| Dossier             | ID PLATAL   | Demandeur principal    | Adresse du terrain    | Sur 3            | Intervenant       | Phase             | Date d'Enrôlement | Tracomissibilité  |  |  |  |  |  |
|                     | L79-R3X-ZZR | SCP GODARD REMY GIRARD |                       | METZ             | PLATAU            | Initiale          | 01/01/2023        | Transmis          |  |  |  |  |  |
|                     |             | SCP GODARD REMY GIRARD |                       | METZ             | PLAT'AU           | Décision          | 01/01/2023        | Transmissible     |  |  |  |  |  |
|                     |             | SCP GODARD REMY GIRARD | فستشسقه               | METZ             | PLAT'AU           | Contrôle Légalité | 01/01/2023        | Non transmissible |  |  |  |  |  |
|                     |             |                        |                       |                  |                   |                   |                   |                   |  |  |  |  |  |
|                     |             |                        |                       |                  |                   |                   |                   |                   |  |  |  |  |  |
|                     |             |                        |                       |                  |                   |                   |                   |                   |  |  |  |  |  |
|                     |             |                        |                       |                  |                   |                   |                   |                   |  |  |  |  |  |
|                     |             |                        |                       |                  |                   |                   |                   |                   |  |  |  |  |  |
|                     |             |                        |                       |                  |                   |                   |                   |                   |  |  |  |  |  |
|                     |             |                        |                       |                  |                   |                   |                   |                   |  |  |  |  |  |
|                     |             |                        |                       |                  |                   |                   |                   |                   |  |  |  |  |  |
|                     |             |                        |                       |                  |                   |                   |                   |                   |  |  |  |  |  |
|                     |             |                        |                       |                  |                   |                   |                   |                   |  |  |  |  |  |
| à                   |             |                        | Voir (1) Vérification | Transmissibilité | Transmett         | re                |                   | A 1               |  |  |  |  |  |
|                     |             |                        |                       |                  |                   |                   |                   |                   |  |  |  |  |  |

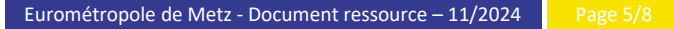

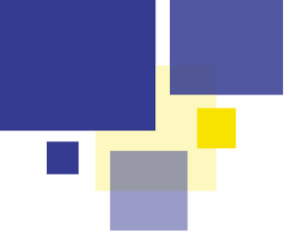

|                                                | le de légalité                     |              |                  |        |
|------------------------------------------------|------------------------------------|--------------|------------------|--------|
| Une décision va être<br>notification au contro | transmise à P<br>ôle de légalité ? | lat'au. Souh | aitez-vous envoy | er une |
|                                                | Oui                                | Non          |                  |        |

Cliquer sur OUI si vous souhaitez transmettre au contrôle de la légalité via PLAT'AU sinon cliquer sur NON si vous souhaitez transmettre à @ctes directement via votre logiciel.

Vérifier que les phases « Décision » et « Contrôle légalité » changent de statut. Les statuts de ces phases seront identiques aux phases précédentes.

| 3 lignes retournées sur 3 |             |                        |                    |         |             |                   |                   |                  |   |  |  |  |
|---------------------------|-------------|------------------------|--------------------|---------|-------------|-------------------|-------------------|------------------|---|--|--|--|
| Dossier                   | ID PLAT'AU  | Demandeur principal    | Adresse du terrain | Commune | Intervenant | Phase             | Date d'Enrôlement | Transmissibilité | é |  |  |  |
|                           | L79-R3X-ZZR | SCP GODARD REMY GIRARD |                    | METZ    | PLAT'AU     | Initiale          | 01/01/2023        | Transmis         |   |  |  |  |
|                           |             | SCP GODARD REMY GIRARD | فسنقطك             | METZ    | PLAT'AU     | Décision          | 01/01/2023        | En attente       |   |  |  |  |
|                           |             | SCP GODARD REMY GIRARD |                    | METZ    | PLAT'AU     | Contrôle Légalité | 01/01/2023        | En attente       |   |  |  |  |

- Si la phase « Contrôle légalité » reste « Non transmissible », merci de bien vouloir prévenir le Pôle ADS afin que l'éditeur soit informé du flux bloqué.
- Un accusé de réception du contrôle de la légalité (@ctes) vous parviendra alors par mail (adresse préalablement validée par vos soins) de la part de <u>urbanisme@eurometropolemetz.eu</u>.
  - A ce jour, seul le service instructeur est destinataire de cet accusé-réception qui vous est retransmis par notre secrétariat.

Les réintégrations automatiques des accusés de réception du contrôle de la légalité sont dorénavant visibles :

| OXW-DF                          | P4-GDK     | ME CATHERINE LE | DINGER              |                                                         | SAINT-PRIVAT-L PLAT'AU                      | PEC Contrôle L 23/02/2022 | l Reçu |
|---------------------------------|------------|-----------------|---------------------|---------------------------------------------------------|---------------------------------------------|---------------------------|--------|
|                                 |            |                 |                     |                                                         |                                             | ;;;                       |        |
|                                 |            |                 | PEC Contôle de      | : Légalité<br>Ir la REC Contrôle de Légalité            |                                             |                           | ×      |
|                                 |            |                 | Date d'émission     |                                                         | Téléphone de l'auteur                       |                           |        |
|                                 |            |                 | 07/03/2024          |                                                         |                                             |                           |        |
|                                 |            |                 | Email de l'auteur   |                                                         | Code d'enrôlement du service<br>7KN-1JR-WO3 |                           |        |
|                                 |            |                 | Identité de l'auteu | r                                                       |                                             |                           |        |
|                                 |            |                 | Statut de la PEC    | Pris en compte                                          |                                             |                           |        |
|                                 |            |                 |                     |                                                         |                                             |                           |        |
|                                 |            |                 |                     |                                                         |                                             |                           |        |
|                                 |            |                 |                     |                                                         |                                             |                           |        |
|                                 |            |                 |                     |                                                         |                                             |                           |        |
|                                 |            |                 |                     | ments joints à la PEC Contrôle de Légalité              |                                             |                           |        |
|                                 |            |                 | Document lie a une  | e prise en charge Contrôle légalité legalite_ACCUSE_1_1 | 1.pdf                                       |                           | voir   |
|                                 |            |                 |                     |                                                         |                                             |                           |        |
|                                 |            |                 |                     |                                                         |                                             |                           |        |
|                                 |            |                 |                     |                                                         |                                             |                           |        |
|                                 |            |                 |                     |                                                         |                                             |                           |        |
|                                 |            |                 |                     |                                                         |                                             |                           |        |
|                                 |            |                 |                     |                                                         |                                             |                           |        |
|                                 |            |                 |                     |                                                         |                                             |                           |        |
|                                 |            |                 |                     |                                                         |                                             |                           |        |
|                                 |            |                 |                     |                                                         |                                             |                           | Fermer |
|                                 |            |                 |                     |                                                         |                                             |                           | EUROMÉ |
|                                 |            |                 |                     |                                                         |                                             |                           |        |
| métropole de Metz - Document re | essource - | 11/2024         |                     |                                                         |                                             | •                         |        |

\* via le tableau de bord PLAT'AU

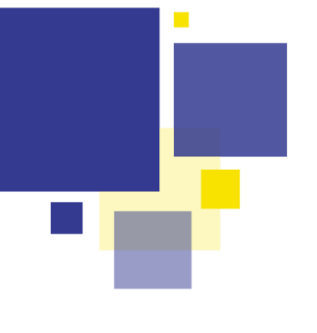

\* via ou dans les fichiers attachés du dossier

| 03/10/2024 | legalite | ACCUSE | 1 | 1 | PL | LATAU | Document lie a une prise en cha | legalite_ACCUS |  |
|------------|----------|--------|---|---|----|-------|---------------------------------|----------------|--|
|            |          |        |   |   |    |       |                                 |                |  |

#### Attention :

Si vous recevez de la part de @ctes un accusé réception indiquant une télétransmission en échec, il conviendra d'effectuer une transmission via votre logiciel directement relié à @ctes. Droits de Cités ne nous permet pas de renvoyer à nouveau la décision. Sandrine DEBUIRE reste à votre disposition pour échanger sur ce type de messages.

### Quels sont les champs à compléter dans Droits de Cités pour permettre la transmission sur PLAT'AU ?

- Dans l'onglet « Dépôt », il convient de remplir tous les champs violetbleu relatifs à PLAT'AU, à savoir :
  - ✓ Compétence
  - ✓ Date de la demande (date à laquelle le formulaire cerfa a été signé par le demandeur)
  - ✓ Demandeur (si personne morale alors indiquer le n° SIRET à 14 chiffres et la raison sociale)
  - Représentant (si le demandeur est une personne morale) : uniquement les nom et prénom de la personne
  - ✓ Auteur (= architecte, à rentrer en tant que particulier) + cocher la case adéquate relative au recours ou non à l'architecte
  - Adresse du terrain principal
  - ✓ Surface du terrain

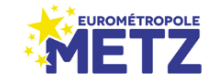

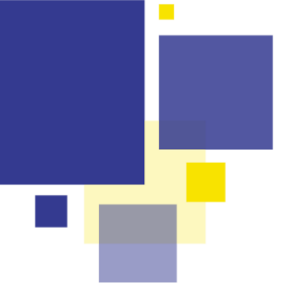

| Dossier                          |                              |                            | Parcelles du dossier         | -    |
|----------------------------------|------------------------------|----------------------------|------------------------------|------|
| leçu en mairie 09/11/2022 🔛      | Limite initiale 09/12/2022   | Demande 08/11/2022         |                              | +    |
| Vebut daffichage                 | Au plus tard le 24/11/2022   | Pin 🔐                      |                              | -    |
| Compétence Le Maire              | •                            | Transmis EPCI              |                              |      |
| nstructeur                       | -                            | Téléphone : 03 57 88 33 56 |                              | Info |
| ecteur Taxe d'Aménagement        |                              |                            |                              | DGI  |
| Acteurs du dossier               |                              |                            |                              |      |
| Demondeur                        |                              | 2 V                        | Acceptation de notification  |      |
| Représentant                     |                              | 2                          | electronique                 |      |
| Auteur                           |                              | 9.                         |                              |      |
| Descer life size                 |                              |                            | Recours architecte           |      |
| - right scare                    |                              | 12 <b>4</b>                | Disfaration for Donneur d'un |      |
|                                  | Autres intervenants          |                            | architecte non obligatoire   |      |
| Terrain                          |                              |                            |                              |      |
| Principal                        |                              | Que                        | rtier                        | •    |
| Secondaire                       |                              | 🛃 Sec                      | teur                         | •    |
| kurface 462,00m <sup>2</sup>     | Calcul du cumul des surfaces |                            | Autres adresses              |      |
| Projet                           |                              |                            |                              |      |
| Ascription Pose fenêtre de toit. |                              | Hau                        | teur                         |      |
|                                  |                              | Surf                       | lace d'emprise               |      |
| Vesignation                      |                              | Surf                       | face de plancher             |      |

#### <u>Auteur</u> :

Si recours à un architecte : l'intégrer en tant que particulier

| Auteur      |            |            |           |       |                |      |          |         |         |           |         |             |          | × |
|-------------|------------|------------|-----------|-------|----------------|------|----------|---------|---------|-----------|---------|-------------|----------|---|
| ✓ Particu   | lier 🗌 P   | ersonne m  | norale    |       | Catégorie      | Ar   | chitecte | 2       |         | •         | 🗌 Desti | nataire des | courrier | s |
| Qualité     |            |            |           | Nom   |                |      |          |         | Prér    | nom       |         |             |          |   |
|             |            |            | •         | AFD   |                |      |          |         | •       |           |         |             |          |   |
| N°          | B/T/       | Туре       |           |       | Excipient      | Libe | llé      |         |         |           |         |             |          |   |
| 10          |            | rue        |           | •     |                | Rich | ard Lend | oir     |         |           |         |             |          |   |
| Complémen   | t d'adress | e          |           |       |                |      |          |         |         |           |         |             |          |   |
|             |            |            |           |       |                |      |          |         |         |           |         |             |          |   |
|             |            |            |           |       |                |      |          |         |         |           |         |             |          |   |
| BP / CS     | СР         |            | Comm      | une   |                |      |          | Cede    | ¢       | Pays      |         |             |          |   |
|             | 75011      |            | PARIS     |       |                |      |          |         |         | France    | •       |             |          | • |
| N° de récé  | pissé de d | éclaration | n à l'ord | lre d | es architectes |      | Conseil  | l Régio | nal de  |           |         |             |          |   |
| S12731PC00  | 0212865    |            |           |       |                |      | ILE DE I | FRANCE  | :       |           |         |             |          |   |
| Téléphone   | 1          | Télé       | phone     | 2     | Fax            |      |          |         | E-mail  |           |         |             |          |   |
| 01 44 64 72 | 54         |            |           |       |                |      |          |         | agence@ | archifd.e | u       |             |          |   |
|             |            |            |           |       |                |      |          |         |         |           |         |             |          |   |
|             |            |            |           |       |                |      |          |         |         |           |         |             |          |   |
|             |            |            |           |       |                |      |          |         |         |           |         |             | R        | 7 |

Dans l'onglet « Description projet », il convient également de compléter les champs violet-bleu relatifs à la démolition (pour un permis de construire ou un permis de démolir).

| Dépôt                     | > Démolition                                               |        |              |  | + |
|---------------------------|------------------------------------------------------------|--------|--------------|--|---|
| Description projet        | Informations générales de la démolition                    |        |              |  |   |
| Pièces et délais          |                                                            |        |              |  |   |
| Consultation des services | Nature démolition                                          |        |              |  | 0 |
| Règlements applicables    |                                                            |        |              |  |   |
| Décision projet           | Commentaires démolition partielle mur de clôture           |        |              |  |   |
| Chantier                  |                                                            |        |              |  |   |
| Planning                  |                                                            |        |              |  |   |
| Synthèse                  | Description détaillée : Destinations / Surface de plancher |        |              |  |   |
|                           | Destination                                                | Détail | Démotie (m²) |  | + |
|                           |                                                            |        |              |  | - |
|                           |                                                            |        |              |  |   |
|                           |                                                            |        |              |  |   |
|                           | Informations complémentaires et avant réforme              |        |              |  |   |

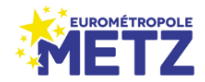